Anslutningsguide Sida 1 av 4

# Anslutningsguide

### Operativsystem som kan användas

Med cd-skivan med programvara och dokumentation kan du installera skrivarprogrammet på följande Windows-operativsystem:

Obs! Skrivardrivrutinerna och verktygen stöds i både 32- och 64-bitarsversioner.

- Windows Server 12 R2
- Windows 8.1
- Windows 8
- Windows 7 SP1
- Windows 7
- Windows Server 2008 R2 SP1
- Windows Server 2008 R2
- Windows Server 2008 SP1
- Windows Vista SP1
- Windows Vista
- Windows Server 2003 SP2
- Windows Server 2003 SP1
- Windows XP SP3
- Windows XP SP2

### Anmärkningar:

- Om du vill ha information om drivrutiner och verktyg som är kompatibla med Mac OS X kan du gå till vår webbplats.
- Om du vill ha information om Linux-operativsystemversioner som stöds kan du gå till vår webbplats.
- Om du vill ha mer information om programmens kompatibilitet med andra operativsystem kan du kontakta kundsupport.

### Installera skrivaren

- 1 Hämta en kopia av programinstallationspaketet.
- 2 Kör installationen och följ anvisningarna på datorskärmen.
- **3** Lägg till skrivaren för Macintosh-användare.

Obs! Hämta skrivarens IP-adress från TCP/IP-avsnittet på menyn Nätverk/portar.

# Förberedelser för att installera skrivaren i ett Ethernet-nätverk

Om du vill konfigurera skrivaren för att ansluta den till ett Ethernet-nätverk skaffar du följande information innan du börjar:

Obs! Om nätverket automatiskt tilldelar IP-adresser till datorer och skrivare fortsätter du med att installera skrivaren.

- En giltig, unik IP-adress för skrivaren att använda i nätverket
- Nätverkets gateway

- Nätverksmasken
- Ett kortnamn för skrivaren (valfritt).

**Obs!** Ett kortnamn för skrivaren kan göra det enklare för dig att identifiera den i nätverket. Du kan välja att använda standardkortnamnet för skrivaren eller tilldela ett namn som är enklare för dig att komma ihåg.

Du behöver en Ethernet-kabel för att ansluta skrivaren till nätverket och en tillgänglig port där skrivaren fysiskt kan ansluta till nätverket. Använd en ny nätverkskabel om det är möjligt för att undvika att problem uppstår på grund av en skadad kabel.

### Förberedelser för att installera skrivaren i ett trådlöst nätverk

### Anmärkningar:

- Se till att den trådlösa nätverksadaptern är installerad i skrivaren och fungerar som den ska. Mer information finns i instruktionsbladet som medföljde den trådlösa nätverksadaptern.
- Kontrollera att åtkomstpunkten (trådlös router) är på och fungerar som den ska.

När du ska installera skrivaren i ett trådlöst nätverk måste du ha följande uppgifter:

- **SSID** SSID kallas även nätverksnamn.
- Trådlöst läge (eller Nätverksläge)—Läget är antingen infrastruktur eller ad hoc.
- Kanal (för ad hoc-nätverk) Kanalens standardvärde för infrastrukturnätverk är automatisk.

Vissa ad hoc-nätverk kräver också den automatiska inställningen. Kolla med systemadministratören om du är osäker på vilken kanal du ska välja.

- Säkerhetsmetod Det finns fyra huvudalternativ för säkerhetsmetoden:
  - WEP-nyckel

Om ditt nätverk använder mer än en WEP-nyckel anger du upp till fyra stycken i de avsedda utrymmena. Välj den nyckel som används för tillfället i nätverket genom att välja standard-WEP-nyckeln för överföring.

- delad WPA eller WPA2-nyckel eller lösenordsfras

WPA använder kryptering som en ytterligare säkerhetsfunktion. Alternativen är AES och TKIP. Samma typ av kryptering måste ställas in för routern och skrivaren då skrivaren annars inte kan kommunicera i nätverket.

- 802.1X-RADIUS

Om du installerar skrivaren på ett 802.1X nätverk kan du behöva följande:

- Autentiseringstyp
- Inre autentiseringstyp
- 802.1X användarnamn och lösenord
- Certifikat

Om det trådlösa nätverket inte använder någon säkerhet får du ingen säkerhetsinformation.

Obs! Vi rekommenderar inte att du använder ett trådlöst nätverk utan säkerhet.

### Anmärkningar:

- Om du inte känner till SSID-namnet för nätverket som datorn är ansluten till startar du det trådlösa verktyget för datorns nätverksadapter och letar upp nätverksnamnet. Om du inte hittar SSID-namnet eller säkerhetsinformationen för nätverket kan du se dokumentationen som medföljde den trådlösa åtkomstpunkten eller kontakta systemadministratören.
- Om du vill veta den delade WPA/WPA2-nyckeln/lösenordsfrasen för det trådlösa nätverket kan du läsa i dokumentationen som medföljde åtkomstpunkten, titta på den inbyggda webbsidan för åtkomstpunkten eller fråga systemadministratören.

Anslutningsguide Sida 3 av 4

# Ansluta skrivaren med guiden för trådlös installation

Innan du börjar ser du till att:

- En trådlös nätverksadapter finns installerad i skrivaren och fungerar korrekt. Om du vill ha mer information kan du läsa i instruktionsbladet som medföljde adaptern.
- Ethernet-kabeln är bortkopplad från skrivaren.
- Aktiv NIC är inställd på Auto. Ställ in detta på Auto i kontrollpanelen genom att navigera till:

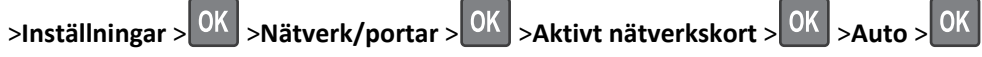

**Obs!** Stäng av skrivaren, vänta i minst fem sekunder och slå sedan på den igen.

1 På kontrollpanelen går du till:

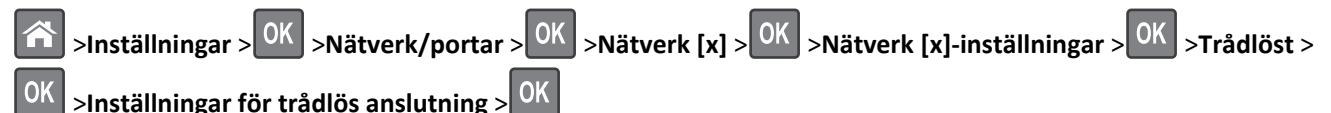

**2** Välj en installation för trådlös anslutning.

| Använd                | För att                                                               |
|-----------------------|-----------------------------------------------------------------------|
| Söka efter nätverk    | Visa tillgängliga trådlösa anslutningar.                              |
|                       | Obs! Den här menyposten visar alla säkra och osäkra SSID.             |
| Ange ett nätverksnamn | Manuellt ange SSID-namnet.                                            |
| Wi-Fi Protected Setup | Anslut skrivaren till ett trådlöst nätverk med Wi-Fi Protected Setup. |

3 Följ instruktionerna på skrivarens skärm.

# Ansluta skrivaren till ett trådlöst nätverk med Wi-Fi Protected Setup

Innan du ansluter skrivaren till ett trådlöst nätverk måste du se till att:

- Den trådlösa åtkomstpunkten (trådlös router) är certifierad för eller kompatibel med WPS (Wi-Fi Protected Setup). Mer information finns i dokumentationen som levererades tillsammans med åtkomstpunkten.
- En trådlös nätverksadapter är installerad i skrivaren och fungerar som den ska. Om du vill ha mer information kan du läsa i instruktionsbladet som medföljde adaptern.

### Använda tryckknappskonfigurationsmetoden

**1** På kontrollpanelen går du till:

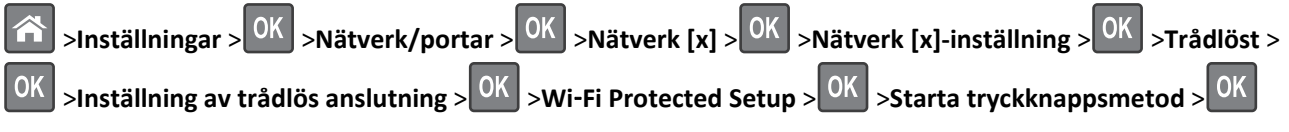

2 Följ instruktionerna på skrivarens skärm.

### Använda PIN-metoden

**1** På kontrollpanelen går du till:

Inställningar > OK >Nätverk/portar > OK >Nätverk [x] > OK >Nätverk [x]-inställning > OK >Trådlöst > OK >Inställning av trådlös anslutning > OK >Wi-Fi Protected Setup > OK >Starta PIN-metod > OK

- 2 Kopiera den åttasiffriga PIN-koden för WPS.
- 3 Öppna en webbläsare och skriv sedan in åtkomstpunktens IP-adress i adressfältet.

### Anmärkningar:

- IP-adressen visas som fyra nummergrupper som är åtskiljda med punkter, till exempel 123.123.123.123.
- Om du använder en proxyserver inaktiverar du den tillfälligt för att kunna öppna webbsidan på rätt sätt.
- **4** Så här kommer du åt WPS-inställningarna. Mer information finns i dokumentationen som levererades tillsammans med åtkomstpunkten.
- 5 Ange den åttasiffriga WPS PIN-koden och spara sedan inställningen.

## Ansluta skrivaren till ett trådlöst nätverk med hjälp av den inbyggda webbservern

Innan du börjar ser du till att:

- Skrivaren är tillfälligt ansluten till ett Ethernet-nätverk.
- En trådlös nätverksadapter är installerad i skrivaren och fungerar som den ska. Mer information finns i instruktionsbladet som medföljde den trådlösa nätverksadaptern.
- 1 Öppna en webbläsare och ange skrivarens IP-adress i adressfältet.

### Anmärkningar:

- Visa skrivarens IP-adress på skrivarens kontrollpanel. IP-adressen visas som fyra uppsättningar siffror som skiljs åt med punkter, t.ex. 123.123.123.123.
- Om du använder en proxyserver inaktiverar du den tillfälligt för att kunna öppna webbsidan på rätt sätt.
- 2 Klicka på Inställningar >Nätverk/portar >Trådlöst.
- 3 Ändra inställningarna så att de överensstämmer med inställningarna för den trådlösa åtkomstpunkten (trådlös router).

**Obs!** Se till att ange rätt SSID.

- 4 Klicka på Skicka.
- **5** Stäng av skrivaren och koppla sedan ifrån Ethernet-kabeln. Vänta i minst fem sekunder och sätt sedan på skrivaren igen.
- 6 Verifiera att skrivaren är ansluten till nätverket genom att skriva ut en sida med nätverksinställningar. I avsnittet Nätverkskort [x] kontrollerar du att statusen är Ansluten.